# SUBMITTING NOTIFICATION OF MANAGERS' TRANSACTIONS THROUGH SDAT

# 1 Logging in

1) Go to <a href="https://sdat.cnb.cz/sdat\_ext/">https://sdat.cnb.cz/sdat\_ext/</a> and change the language of the website.

| CÒ                                                                                        | sdat.cnb.cz/sdat_ext                                                                                                    | /pages/sdat/portal/E                                                                                | XT/public/dashboard-ext-public.zul                                                                                                    | 🖻 🛧 🗦 🗖       |
|-------------------------------------------------------------------------------------------|----------------------------------------------------------------------------------------------------|----------------------------------------------------------------------------------------------------|----------------------------------------------------------------------------------------------------|---------------|
| SDAT                                                                                      | Metodické informace 🗸                                                                                                    | Dokumentace                                                                                         | Kontakt                                                                                                    | <b>•</b> •    |
|                                                                                           |                                                                                                    |                                                                                                    |                                                                                                    | 0             |
|                                                                                           |                                                                                                    |                                                                                                    |                                                                                                    |               |
| SDAT                                                                                      | - produkční p                                                                                                    | rostředí                                                                                            |                                                                                                    |               |
| Nacházíte s                                                                               | se na <b>produkčním</b> prostředí                                                                                           | externího portálu SD/                                                                               | AT - informačního systému pro příjem a zpracování dat statistického a dohledového výkaznictví České národ                                                                                                    | dní banky.    |
| <ul> <li>Web</li> <li>pro u</li> <li>autor</li> </ul>                                     | ové rozhraní veřejně poskyti<br>uživatele osob evidovaných v<br>matizovaný reporting poskyl                                 | ije metodické informa<br>SDAT je po přihlášen<br>uje rozhraní webovýc                               | ace o sbíraných výkazech a informace o systému;<br>i možné sledovat plnění vykazovací povinnosti nebo přímo pořízovat a odesilat data jednotilvých výkazů;<br>ch služeb.                                                                                                    |               |
| Produkční p                                                                               | prostředí slouží pro vykazová                                                                                               | ıní ostrých dat. Pro úč                                                                             | ely testování můžete využít testovací prostředí.                                                                                                    |               |
| Aktuality pu                                                                              | ublikované na této stránce je                                                                                               | možné odebírat form                                                                                 | nou RSS (zde návod).                                                                                                    |               |
| Prohlášení                                                                                | o přístupnosti                                                                                                    |                                                                                                    |                                                                                                    |               |
|                                                                                           |                                                                                                    |                                                                                                    |                                                                                                    |               |
| Aletu                                                                                     | ality                                                                                                    |                                                                                                    |                                                                                                    | Dychlá odkozy |
| Ακιυ                                                                                      | lality                                                                                                    |                                                                                                    |                                                                                                    | Rychie odkazy |
| Νουάσ                                                                                     |                                                                                                    | CDAT                                                                                                |                                                                                                    | Časté dotazy  |
| NOVY C                                                                                    | ertifikat serveru                                                                                                    | JUAT                                                                                                |                                                                                                    |               |
| 24.10.2023                                                                                |                                                                                                    |                                                                                                    |                                                                                                    |               |
| 24.10.2023<br>V <b>pondělí 6</b><br>Pro nový ce<br>(DigiCertGlo<br>v příloze. Po<br>TEST. | 6. 11. 2023 ve 12:00 bude vy<br>ertifikát (certificate_sdat.cnb.<br>obalG2TLSRSASHA2562020C<br>ozn.: na testovacím prostřed | něněn SSL certifikát S<br>tz.pem) dochází ke zn<br>A1.pem) certifikátu - r<br>í proběhne analogická | SDAT na prostředí PROD - aplikace i webové služby mohou být v čase výměny několik vteřin nedostupné.<br>měně kořenového (DiglCertGloballRootG2.pem) i mezilehlého<br>může být nutné aktuallzovat truststores na straně klientů - veřejné klíče příslušných certflikátů naleznete<br>á výměna s předstihem pro otestování komunikace dne 30.10. 2023 ve 12:00 - viz aktualita na SDAT |               |
| V pondělí 6<br>Pro nový ce<br>(DigiCertGlo<br>v příloze. Po<br>TEST.<br>Přílohy:          | 6. 11. 2023 ve 12:00 bude vy<br>ertifikát (certificate_sdat.cnb.<br>obalG2TLSRSASHA2562020C<br>ozn.: na testovacím prostřed | něněn SSL certifikát S<br>cz.pem) dochází ke zn<br>A1.pem) certifikátu - r<br>í proběhne analogická | SDAT na prostředí PROD - aplikace i webové služby mohou být v čase výměny několik vteřin nedostupné.<br>měně kořenového (DigiCertGlobalRootG2.pem) i mezilehlého<br>může být nutné aktualizovat truststores na straně klientů - veřejné klíče příslušných certfikátů naleznete<br>á výměna s předstihem pro otestování komunikace dne 30.10. 2023 ve 12:00 - viz aktualita na SDAT   |               |

### 2) Click on "Login".

| ČΝ | B SDAT Methodological information - Documentation Contact                                                                                                    | 💥 😯 → Login |
|----|----------------------------------------------------------------------------------------------------|-------------|
|    |                                                                                                    | ĺ           |
|    | SDAT - produkční prostředí                                                                                                    |             |
|    | Nacházíte se na produkčním prostředí externího portálu SDAT - informačního systému pro příjem a zpracování dat statistického a dohledového výkaznictví České národní banky.                                                                                                    |             |
|    | <ul> <li>Webové rozhraní veřejně poskytuje metodické informace o sbíraných výkazech a informace o systému;</li> <li>pro uživatele osob evidovaných v SDAT je po přihlášení možné sledovat pinění vykazovací povinnosti nebo přímo pořizovat a odesílat data jednotlivých výkazů;</li> <li>automatizovaný reporting poskytuje rozhrali webových služeb.</li> </ul> |             |
|    | Produkční prostředí slouží pro vykazování ostrých dat. Pro účely testování múžete využit testovací prostředí.                                                                                                    |             |
|    | Aktuality publikované na této stránce je možné odebírat formou RSS (zde návod).                                                                                                    |             |
|    | Prohlášení o přístupnosti                                                                                                    |             |
|    |                                                                                                    |             |

3) Enter your username, password and click on "Login".

| ČNB SDAT | Methodological information 🗸 | Documentation | Contact |                    | 米 | 8 | 📣 Log |
|----------|------------------------------|---------------|---------|--------------------|---|---|-------|
|          |                              |               |         |                    |   |   |       |
|          |                              |               |         |                    |   |   |       |
|          |                              |               |         | Login              |   |   |       |
|          |                              |               |         | licerame           |   |   |       |
|          |                              |               |         | Username           |   |   |       |
|          |                              |               |         | Password           |   |   |       |
|          |                              |               |         |                    |   |   |       |
|          |                              |               |         | +D Login           |   |   |       |
|          |                              |               |         | Forgotten password |   |   |       |
|          |                              |               |         |                    |   |   |       |

## 2 Creating a report

1) Go to "Reporting" and choose "Reporting state – overview".

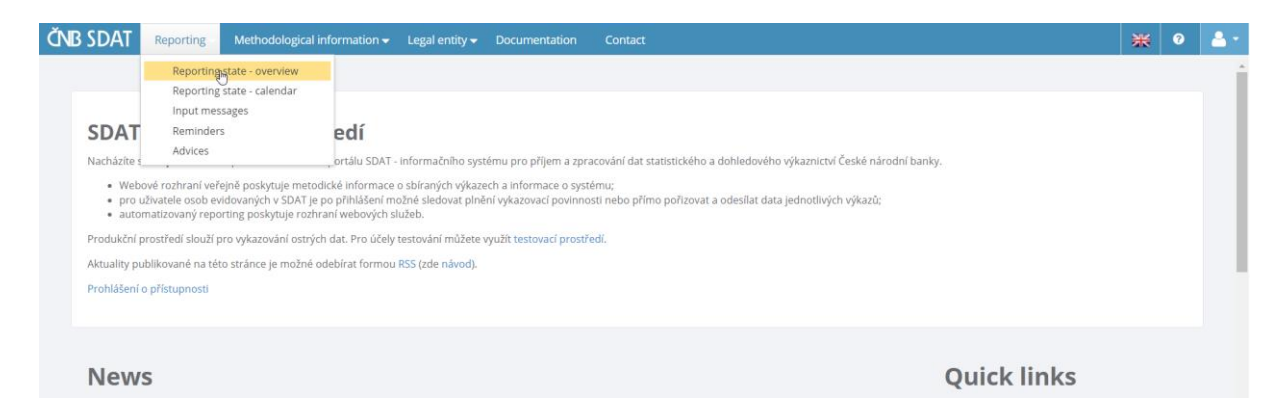

2) Right click anywhere in the white (blank) area of the screen and choose "Create".

| SDAI                           | Reporting 🗸 🛛 M                      | ethodological information <del>-</del>                                                                            | Legal entity 👻 Doo | umentation Contact   |                    |              |                     |                 |             | 米           | 8       |
|--------------------------------|--------------------------------------|----------------------------------------------------------------------------------------------------|--------------------|----------------------|--------------------|--------------|---------------------|-----------------|-------------|-------------|---------|
| Reporting > Rep<br>Dorting sta | orting state - ov<br>ate - overvie   | erview<br>2W                                                                                                    |                    |                      |                    |              |                     |                 |             |             | ← Bac   |
| rted by State to da            | iy                                   | Reporting framew                                                                                                  | orks 💌 🕻           | Date from 2023/10/01 | Date to 2023/12/13 | Filtered c   | olumn. State to day |                 | Multiselect | records:    | [0] 🛓   |
|                                |                                      |                                                                                                    |                    |                      |                    |              |                     | Ψ.              | •           |             | -       |
| State                          | Module code                          | Module name                                                                                                    | Entity code        | Entity name          | Range              | State to day | Submission time     | Expected action | Reminders   | Editable re | lease T |
|                                |                                      |                                                                                                    |                    | No data fou          | d                  |              |                     |                 |             |             |         |
|                                | Inval                                | idate                                                                                                    |                    |                      |                    |              |                     |                 |             |             |         |
|                                | Inpu<br>Inpu<br>Inpu<br>Inpu<br>Inpu | ate<br>t message - data<br>t message - cancellation<br>t message - confirmation<br>t message - data import XML SD | AT                 |                      |                    |              |                     |                 |             |             |         |

3) Choose the Entity (from the "Entity" list), report type ("ECP13 - Notification of managers' transactions pursuant to Article 19 of Regulation No. 596/2014, on market abuse" from the "Module" list), date of fulfilment (from the "State to day"), the order of the report related to the selected obliged person on a given date (from the "Range" list) and click on "Save".

| Creating a module occurrence      |                                          |                                       | 8 × 3              |
|-----------------------------------|------------------------------------------|---------------------------------------|--------------------|
| Entity                            |                                          |                                       |                    |
| ECP_TEST - Testovací osoba pro    | oblast emitenti cenných papírů           |                                       | -                  |
| Module                            |                                          |                                       |                    |
| ECP13 - Notification of managers' | transactions pursuant to Article 19 of I | Regulation No. 596/2014, on market ab | use 🔻              |
| State to day                      | Submission time                          | Closure time                          | Range              |
| 2024/01/22                        | 2024/01/22 23:59:59                      |                                       | 1 💌                |
| Reporting obligation              |                                          |                                       |                    |
| E_ECP_TEST1 - Nepravidelné výk    | aznictví - ECP - TEST - typ osoby EC     | P_TEST                                | *                  |
|                                   |                                          |                                       | Redirect to detail |

4) Click on "Create" and choose "Empty".

| ănb sdat                                                                | Reporting 🗸                           | Methodological in                | formation <del>-</del> | Legal entity 🗸 | Documentat   | on Conta       |           |             |                   |               |           |             |              |             | ×        | <b>(</b> ) | <b>4</b> - |
|-------------------------------------------------------------------------|---------------------------------------|----------------------------------|------------------------|----------------|--------------|----------------|-----------|-------------|-------------------|---------------|-----------|-------------|--------------|-------------|----------|------------|------------|
| # > Reporting > Repo                                                    | orting state - overviev               | • • Report occur                 | rence                  |                |              |                |           |             |                   |               |           |             |              |             |          |            |            |
| Module: ECP                                                             | 13   Entity:                          | ECP_TEST                         | Range: 1               | State to       | day: 22.0    | .2024          |           |             |                   |               |           |             |              |             |          | i ()       | 3ack       |
| Basic information                                                       |                                       |                                  |                        |                | Report relea | se Protocols   | Reminders | Group CT Ru | ns of CMVR groups | Exception     |           |             |              |             |          |            |            |
| Report identification                                                   |                                       |                                  |                        | *              |              |                |           |             |                   |               |           |             |              |             | recor    | ds: [0]    | ± 0        |
| Entity                                                                  |                                       |                                  | Range                  |                |              |                | •         |             | *                 |               |           |             |              | -           |          | •          |            |
| ECP_TEST - Testovac                                                     | cí osoba pro oblast er                | mitenti cenných pr               | 1 - 1.                 |                | Order Rele   | ase numbe Type |           | State       |                   | State changed | Timestamp | MVR quality | CMVR quality | Data format | Protocol | Attachment | Tasks      |
| Module                                                                  |                                       |                                  | State to day           |                |              |                |           |             |                   | No da         | ita found |             |              |             |          |            |            |
| ECP13 - Notification of                                                 | of managers' transact                 | tions pursuant to /              | 2024/01/22             |                |              |                |           |             |                   |               |           |             |              |             |          |            |            |
| Reporting information                                                   |                                       |                                  |                        | *              |              |                |           |             |                   |               |           |             |              |             |          |            |            |
| Scheduled submission til<br>Jan 22, 2024 11:59:59<br>State<br>Scheduled | time<br>PM<br>Statt chan<br>Jan 22, 2 | ge Last occu<br>1022 Last editio | Create                 | >              |              |                |           |             |                   |               |           |             |              |             |          |            |            |
| Reminders                                                               | Sending tin                           | ne                               | Level O                | Order<br>0     | 1            |                |           |             |                   |               |           |             |              |             |          |            |            |

5) Complete the report, which consists of three separate sheets. You can switch between them in the bottom left corner of the screen.

<u>Practical note</u>: To use copy (CtrlC + CtrlV) to fill a cell, double-click the cell before pasting text (the cursor must start blinking in it).

| M  | odule: ECP | 13   Entity    | /: ECP_TEST                      | Range: 1   State t             | o d                   | lay: 22.01.2024                                       |  |   |     |
|----|------------|----------------|----------------------------------|--------------------------------|-----------------------|-------------------------------------------------------|--|---|-----|
| Ł  | 🏩 i 🗟      | 1 @ B 🖣        | 1 🗞 🌄                            |                                |                       |                                                       |  |   |     |
|    | A          | В              | С                                | D                              | E                     | F                                                     |  |   |     |
| 2  | ECP13_1    | 0 - Detail     | s of the issu                    | ier and the persoi             | n d                   | ischarging managerial responsibilities/person closely |  |   |     |
| 3  |            |                |                                  | i                              | ass                   | ociated                                               |  |   |     |
| 4  |            |                |                                  |                                |                       |                                                       |  |   |     |
| 6  |            |                |                                  |                                | -                     | 1                                                     |  |   |     |
| 7  |            |                |                                  | Full name of the issuer        | 1                     |                                                       |  |   |     |
| 8  | ISSUER     | Details o      | of the issuer                    | Identification number          | 2                     |                                                       |  |   |     |
| 9  |            |                |                                  | LEI                            | 3                     |                                                       |  |   |     |
| 10 |            |                |                                  | Type of person                 | 4                     | •                                                     |  |   |     |
| 11 |            |                |                                  | Full name of the notifier      | 5                     |                                                       |  |   |     |
| 12 |            |                |                                  | Details of the legal<br>person | Identification number | 6                                                     |  |   |     |
| 13 |            |                |                                  |                                |                       |                                                       |  | 1 | LEI |
| 14 |            | Legal person   |                                  | City                           | 8                     |                                                       |  |   |     |
| 15 |            | cegui person   | Company address                  | Street name and number         | 9                     |                                                       |  |   |     |
| 16 |            |                | company address                  | Post / zip code                | 10                    |                                                       |  |   |     |
| 17 |            |                |                                  | Country                        | 11                    |                                                       |  |   |     |
| 18 |            |                |                                  | Position/status                | 12                    |                                                       |  |   |     |
| 19 |            |                |                                  | First name                     | 13                    |                                                       |  |   |     |
| 20 | NOTIFIER   |                | Details of the<br>natural person | Last name                      | 14                    |                                                       |  |   |     |
| 21 |            |                |                                  | Date of birth                  | 15                    |                                                       |  |   |     |
| 22 |            | Natural person |                                  | City                           | 16                    |                                                       |  |   |     |
| 23 |            | Natural person | Homooddross                      | Street name and number         | 17                    |                                                       |  |   |     |

#### ECP13\_11 - Description of the financial instrument and nature of the transaction

|                                                             |   | 1 |
|-------------------------------------------------------------|---|---|
| Description of the financial instrument, type of instrument | 1 |   |
| Identification code                                         | 2 |   |
| Nature of the transaction                                   | 3 | • |
| Other information about the nature of the transaction       | 4 |   |
| Date of the transaction                                     | 5 |   |
| Place of the transaction                                    | 6 |   |
| Other information                                           | 7 |   |

#### ECP13\_12 - Details of the transaction(s)

Where more than one transaction of the same nature (purchases, sales, lendings, borrows, ...) on the same financial instrument are executed on the same day and on the same place of transaction, prices and volumes of these transactions shall be reported in this field, inserting as many lines as needed.

|         |          |                              |                         | Provide a number truncate<br>to two decimal places and<br>use point as a decimal<br>separator. | d        |
|---------|----------|------------------------------|-------------------------|------------------------------------------------------------------------------------------------|----------|
|         |          | Number of the<br>transaction | Number<br>of securities | Price                                                                                          | Currency |
|         |          | 1                            | 2                       | 3                                                                                              | 4        |
| Dynamic | 1.1      |                              |                         |                                                                                                |          |
|         | 1.2      |                              |                         |                                                                                                |          |
|         | 1.3      |                              |                         |                                                                                                |          |
|         | 1.4      |                              |                         |                                                                                                |          |
|         | 1.5      |                              |                         |                                                                                                |          |
|         | 1.6      |                              |                         |                                                                                                |          |
|         | 1.7      |                              |                         |                                                                                                |          |
|         | 1.8      |                              |                         |                                                                                                |          |
|         | 1.9      |                              |                         |                                                                                                |          |
|         | 1.1<br>0 |                              |                         |                                                                                                |          |

6) After completing the report, click on "Save" and then on "Input message".

| Č٧ | b Sdat          | Reporting -          | Methodological                 | information - Legal entity | •          | Documentation Contact                                            | 💥 🔍 📤 -                              |
|----|-----------------|----------------------|--------------------------------|----------------------------|------------|------------------------------------------------------------------|--------------------------------------|
| *  | Reporting > Rep | porting state - over | view > Report rele             | ase                        |            |                                                                  | of Chark P Save Input message & Bark |
| M  | odule: ECF      | 213   Entit          | y: ECP_TEST                    | Range: 1   State t         | o d        | ay: 22.01.2024                                                   |                                      |
| 土  | 🕹 († 🗟          | i 🛛 🗳 -              | 🖌 I 🚿 🌄                        |                            |            |                                                                  |                                      |
|    | A               | В                    | с                              | D                          | E          | F                                                                | GHIJKLMNOPQ. 📥 🦿                     |
| 2  | ECP13_1         | LO - Detai           | ls of the issu                 | uer and the person         | n d<br>ass | ischarging managerial responsibilities/person closely<br>ociated | - Information                        |
| 3  |                 |                      |                                |                            |            |                                                                  |                                      |
| 5  |                 |                      |                                |                            |            |                                                                  |                                      |
| 6  |                 |                      |                                |                            |            | 1                                                                |                                      |
| 7  |                 |                      |                                | Full name of the issuer    | 1          |                                                                  |                                      |
| 8  | ISSUER          | Details              | of the issuer                  | Identification number      | 2          |                                                                  |                                      |
| 9  |                 |                      |                                | LEI                        | 3          |                                                                  |                                      |
| 10 |                 |                      |                                | Type of person             | 4          | •                                                                |                                      |
| 11 |                 |                      |                                | Full name of the notifier  | 5          |                                                                  |                                      |
| 12 |                 |                      | Details of the legal<br>person | Identification number      | 6          |                                                                  |                                      |
| 13 |                 |                      |                                | LEI                        | 7          |                                                                  |                                      |
| 14 |                 |                      |                                | City                       |            |                                                                  |                                      |

#### 7) Click on "Send input message".

| CNB SDAT Reporting - Methodological information - Legal entity -                                       | Documentation        | Cont     | act              |                                                                            |             |       |              | X                 | € 0 <del>≜</del> - |
|----------------------------------------------------------------------------------------------------|----------------------|----------|------------------|----------------------------------------------------------------------------|-------------|-------|--------------|-------------------|--------------------|
| ℜ > Reporting > Reporting state - overview > Input message preparation                                 |                      |          |                  |                                                                            |             |       |              |                   |                    |
| Input message preparation                                                                              |                      |          |                  |                                                                            |             |       |              |                   | 🗲 Back             |
| Input message ECP_TEST20240125110528676                                                                |                      | <b>«</b> | List of occurren | icies                                                                      |             |       |              |                   |                    |
| Input message identification                                                                           |                      |          |                  |                                                                            |             |       | -            |                   | -                  |
| Referential ID                                                                                         | Release type         |          | Module code      | Module name                                                                | Entity code | Range | State to day | Submission time   | Signature required |
| ECP_TE\$T20240125110528676                                                                             | Data                 |          | ECP13            | Notification of managers' transactions pursuant to Article 19 of Regulatio | ECP_TEST    | 1     | 2024/01/22   | 2024/01/22 23:59: | 0                  |
| Legal entity                                                                                           | Creation date        |          |                  |                                                                            |             |       |              |                   |                    |
| ECP_TEST - Testovací osoba pro oblast emitenti cenných papírů                                          | 2024/01/25           |          |                  |                                                                            |             |       |              |                   |                    |
|                                                                                                    |                      |          |                  |                                                                            |             |       |              |                   |                    |
| Signature and sending                                                                                  |                      |          |                  |                                                                            |             |       |              |                   |                    |
| Send input message Sending the compiled input message to the SDAT system in                            | put interface.       |          |                  |                                                                            |             |       |              |                   |                    |
| ! The entry message must first be provided with an electronic signature. You can creat<br>on your own. | te in the browser of | r        |                  |                                                                            |             |       |              |                   |                    |

The system allows the form to be electronically signed or sent without the signature – for more information on electronic signatures, please see the following links<sup>123</sup> (Czech only) or contact the SDAT IT support (sdat@cnb.cz).

If you choose not to use the qualified electronic signature, such submission has to be completed with a printed, signed and notarized copy of the notification form couriered to the CNB or via the CNB data box.

8) To view the status of the report, go to "Reporting", choose "Reporting state – overview" (see point 1 of this chapter) and specify the time range. A list of all reports submitted by the reporting entity and containing the State to date from that time range will be displayed. Information about their status can be found in the first column ("State"). The reporting entity will receive two e-mails – first one confirming the acceptance of the report and second one confirming its validity (Processing information). Once these e-mails are sent, the status of the report will change from "Scheduled" to "Fulfilled" or "Unfinished". The status "Unfinished" indicates an error detected by SDAT (in that case, follow the procedure in point 3 of chapter 3).

| Ď   | ib sdat           |       | Reporting 🗸       | Methodological information 👻 Legal entity 👻 Documentatio             | n Contact   |                                                    |       |              |                   |                  |            | ж        | 0       | 4-    |
|-----|-------------------|-------|-------------------|----------------------------------------------------------------------|-------------|----------------------------------------------------|-------|--------------|-------------------|------------------|------------|----------|---------|-------|
|     | > Reporting >     | Repor | rting state - ove | rview                                                                |             |                                                    |       |              |                   |                  |            |          |         |       |
| Re  | eporting s        | stat  | e - overvie       | w                                                                    |             |                                                    |       |              |                   |                  |            |          | ÷ 1     | Back  |
|     |                   |       |                   | Description for sources Data tag                                     | 04/40 00 0  | hate to 2004/04/20 68 Marcal column: Shite to day  |       |              |                   |                  |            |          |         | 1 0   |
| A8, | soried by State b | o cay |                   | Reporting nameworks     Date nom     Z024                            | 0118        | Zuz4v0 lizz                                        |       |              |                   | Multiselect Rese | tfilter re | cords:   | 3/4]    | 2.0   |
|     |                   | Ŧ     | ECP13             |                                                                      |             |                                                    | •     |              |                   |                  | •          |          | *       |       |
| 1   | State             |       | Module code       | Module name                                                          | Entity code | Entity name                                        | Range | State to day | Submission time   | Expected action  | Reminders  | Editable | release | Tasks |
| 6 5 | icheduled         |       | ECP13             | Notification of managers' transactions pursuant to Article 19 of Reg | ECP_TEST    | Testovací osoba pro oblast emitenti cenných papirů | 1     | 2024/01/19   | 2024/01/19 23:59: |                  |            | Ø        | ×       |       |
| Ø F | ulfilled          |       | ECP13             | Notification of managers' transactions pursuant to Article 19 of Reg | ECP_TEST    | Testovací osoba pro oblast emitenti cenných papirů | 1     | 2024/01/20   | 2024/01/20 23:59: |                  |            | 7        | ×       |       |
| d'  | Infinished        |       | ECP13             | Notification of managers' transactions pursuant to Article 19 of Reg | ECP_TEST    | Testovací osoba pro oblast emitenti cenných papírů | 1     | 2024/01/22   | 2024/01/22 23:59: | Correct          |            | Ø        | ×       |       |

<sup>&</sup>lt;sup>1</sup> https://sdat.cnb.cz/sdat\_ext/pages/sdat-help-EXT/03\_Vykazovani/index.html#3.1.3.2 Odeslání s podpisem

<sup>&</sup>lt;sup>2</sup> <u>https://sdat.cnb.cz/sdat\_ext/pages/sdat-help-</u>

EXT/03 Vykazovani/index.html#3.8%20P%C5%99%C3%ADprava%20prost%C5%99ed%C3%AD%20pro%20podpis%20v%20prohl%C3%AD% C5%BEe%C4%8Di

<sup>&</sup>lt;sup>3</sup> https://www.cnb.cz/cs/statistika/sdat/sdat-podpis/index.html

## 3 Correcting a report

1) Go through the list of submitted reports (see point 8 of chapter 2), double click on the report you wish to correct and click on "**Open**".

|                              |                                |                  |      |        |              |             |                  |                  |                     |                     |                        |              |             |          |            | _          |
|------------------------------|--------------------------------|------------------|------|--------|--------------|-------------|------------------|------------------|---------------------|---------------------|------------------------|--------------|-------------|----------|------------|------------|
| ČNB SDAT Reg                 |                                |                  |      |        |              |             |                  |                  |                     |                     |                        |              |             | ¥        | 🗧 📀        | <b>A</b> : |
| # > Reporting > Reporting st | ate - overview > Report occu   | irrence          |      |        |              |             |                  |                  |                     |                     |                        |              |             |          |            |            |
| Module: ECP13                | Entity: ECP_TEST               | Range: 1   State | e to | day: 2 | 22.01.202    | 4           |                  |                  |                     |                     |                        |              |             |          | 1 <b>(</b> | Back       |
|                              | -                              |                  |      | _      |              |             |                  |                  |                     |                     |                        |              |             |          |            |            |
|                              |                                |                  | *    | Repor  | t release Pr | otocols Rer | ninders Group CT | Runs of CMVR gro | ups Exception       |                     |                        |              |             |          |            |            |
| Report identification        |                                |                  | -    |        |              |             |                  |                  |                     |                     |                        |              |             | reco     | rds: [1]   | ± :        |
| Entity                       |                                | Range            |      |        |              | -           |                  | -                |                     |                     | -                      | -            | -           |          | •          |            |
| ECP_TEST - Testovaci osoba   | pro oblast emitenti cenných p  | 1 - 1.           |      | Order  | Release numb | к Туре      | State            |                  | State changed       | Timestamp           | MVR quality            | CMVR quality | Data format | Protocol | Attachmen  | a Tasks    |
| Module                       |                                | State to day     |      | 1      | 1            | Data        | Rejected         |                  | 2024/01/23 13:35:45 | 2024/01/23 13:35:45 | MVR error - correction |              | XML SDAT    |          |            |            |
| ECP13 - Notification of mana | gers' transactions pursuant to | 2024/01/22       |      |        |              |             |                  |                  |                     |                     |                        |              |             |          |            |            |
| Reporting information        |                                |                  |      |        |              |             |                  |                  |                     |                     |                        |              |             |          |            |            |
| Pahadulad submission Emo     |                                | E diabia salaasa |      |        |              |             |                  |                  |                     |                     |                        |              |             |          |            |            |
| Scheduled submission time    |                                | Editable release |      |        |              |             |                  |                  |                     |                     |                        |              |             |          |            |            |
| Jan 22, 2024 11:59:59 PM     | (                              | Delete           |      |        |              |             |                  |                  |                     |                     |                        |              |             |          |            |            |
| State                        |                                |                  |      |        |              |             |                  |                  |                     |                     |                        |              |             |          |            |            |
|                              | State changed                  | Expected action  |      |        |              |             |                  |                  |                     |                     |                        |              |             |          |            |            |
| Unfinished                   | Jan 23, 2024 1:35:45 PM        | Correct          |      |        |              |             |                  |                  |                     |                     |                        |              |             |          |            |            |
| Reminders                    |                                |                  |      |        |              |             |                  |                  |                     |                     |                        |              |             |          |            |            |
|                              | Condina timo                   | Laval Ordan      |      |        |              |             |                  |                  |                     |                     |                        |              |             |          |            |            |

- 2) Correct the error(s), save the report and send the input message (see points 5 8 of chapter 2).
- 3) In case of an error detected by SDAT (the status of the report is "**Unfinished**"), go to "**Protocols**" and open the appropriate protocol to find the error.

| ČNB SDAT Rep                  | orting 🗸 Methodological i       | nformation 😽 Legal entity | - Documentation     | Contact         |               |                   |                                                            | *        | 0 🐣 -      |
|-------------------------------|---------------------------------|---------------------------|---------------------|-----------------|---------------|-------------------|------------------------------------------------------------|----------|------------|
| Reporting > Reporting state   | te - overview > Report occur    | rrence                    |                     |                 |               |                   |                                                            |          |            |
| Module: ECP13                 | Entity: ECP_TEST                | Range: 1   State t        | o day: 22.01.20     | 24              |               |                   |                                                            | 1        | 🗲 Back     |
|                               |                                 |                           |                     | $\frown$        |               |                   |                                                            |          |            |
| Basic information             |                                 | ٩                         | Report release      | Protocols Remin | nders Group C | Runs of CMVR gro  | ups Exception                                              |          |            |
| Report identification         |                                 | •                         | _                   |                 |               |                   |                                                            | records: | 121 🛋 😏    |
| Entity                        |                                 | Range                     |                     |                 |               |                   |                                                            |          | · _        |
| ECP_TEST - Testovaci osoba    | pro oblast emitenti cenných pr  | 1 - 1.                    | Creation time       | Туре            | State         | State changed     | Name                                                       | Format   | Protoco    |
| Module                        |                                 | State to day              | 2024/01/23 13:35:45 | Report release  | Sent          | 2024/01/23 13:35: | Protokol o zpracování vydání 1 - JVK                       | XML      |            |
| ECP13 - Notification of manag | ers' transactions pursuant to r | 2024/01/22                | 2024/01/23 13:32:59 | Input message   | Sent          | 2024/01/23 13:32  | Protokol o zpracování vstupní zprávy 999920240123132929998 | XML      |            |
| Reporting information         |                                 |                           |                     |                 |               |                   |                                                            |          | $\bigcirc$ |
| Scheduled submission time     |                                 | Editable release          |                     |                 |               |                   |                                                            |          |            |
| Jan 22, 2024 11:59:59 PM      |                                 | Ø Open ★ Delete           |                     |                 |               |                   |                                                            |          |            |
| State                         | State channed                   | Expected action           |                     |                 |               |                   |                                                            |          |            |
| 0 Unfinished                  | Jan 23, 2024 1:35:45 PM         | Correct                   |                     |                 |               |                   |                                                            |          |            |
|                               |                                 |                           |                     |                 |               |                   |                                                            |          |            |
| Reminders                     |                                 |                           |                     |                 |               |                   |                                                            |          |            |
|                               | Sending time                    | Level Order               |                     |                 |               |                   |                                                            |          |            |
| Cost your reminder            |                                 | 0 0                       | 1                   |                 |               |                   |                                                            |          |            |
| Closure time                  |                                 |                           |                     |                 |               |                   |                                                            |          |            |

## 4 Cancelling a report

🚍 Show data

There are three ways to cancel a report depending on the stage of the submission process:

1) The report has not been completed and saved yet (the decision to cancel is made before point 6 of chapter 2; the status of the report is "Scheduled").

If the following message appears on leaving the incomplete report, choose "Yes".

| ČΝ   | b Sdat     | Reporting - Methodologica        | il information + Legal contr | y - Documentation Contact     | Ξ.                                         |      |                  |          | * 0 *                         |
|------|------------|----------------------------------|------------------------------|-------------------------------|--------------------------------------------|------|------------------|----------|-------------------------------|
| 10.1 |            | ning iters) income / Report role |                              |                               |                                            |      |                  |          |                               |
| M    | odule: ECF | P13   Entity: ECP_TEST           | Range: 1   State             | to day: 22.01.2024            |                                            | _    |                  |          | See Interferences (Collector) |
|      |            |                                  |                              | Careful and the second second |                                            | ×    |                  |          |                               |
| *    |            |                                  |                              |                               | There are unsaved changes on the page. You |      |                  |          |                               |
|      |            | 5 C.                             |                              | 1                             | where to save changes before action.       |      | 🐮 🕂 📫 Informatio |          | (i)                           |
|      | ECP13_1    | LO - Details of the iss          | uer and the perso            | on discharging manag          | Yes No                                     | iely | Cal Average      | in trans |                               |
|      |            |                                  |                              | associated                    | 0                                          |      | 10.000           | Take     | restile (11)                  |
|      |            |                                  |                              |                               |                                            | -    | Cell             | Enter    |                               |
|      |            |                                  |                              |                               |                                            | _    |                  |          |                               |
|      |            |                                  | Company and the second       | 172                           | 4                                          |      |                  |          |                               |
|      |            |                                  | Full name of the number      | 1 Inter                       |                                            |      |                  |          |                               |
|      | ISSUER     | Details of the issuer            | Identification number        | 2 12346709                    |                                            |      |                  |          |                               |
|      |            |                                  | 16                           | 3                             |                                            |      |                  |          |                               |
|      |            |                                  | Type of person               | 4 430                         |                                            |      |                  |          |                               |

- a) Go to "**Reporting**", choose "**Reporting state overview**" and specify the time range (see point 8 of chapter 2).
- b) Right click on the report you wish to cancel and choose "Delete".

| Reporting sta | te - overvie | 2W                                                                                                    | Data from 2024             | 01/01 88    | Date to 2004/01/23 @ Filternd column: State to day |       |              |                  | Multinetand Descard | -         |              | <b>€</b> 8 | ack   |
|---------------|--------------|----------------------------------------------------------------------------------------------------|----------------------------|-------------|----------------------------------------------------|-------|--------------|------------------|---------------------|-----------|--------------|------------|-------|
|               | ECP13        |                                                                                                    | -                          | ECP TEST    |                                                    | ir a  |              | 1                | -                   | -         | onur ()      | -          |       |
| State         | Module code  | Module name                                                                                                    |                            | Entity code | Entity name                                        | Range | State to day | Submission time  | Expected action     | Reminders | Editable rel | 0350       | Tasks |
| O Scheduled   | ECP13        | Notification of managers' transactions pursu                                                                                                    | ant to Article 19 of Regul | ECP_TEST    | Testovaci osoba pro oblast emitenti cenných papirů | 1     | 2024/01/05   | 2024/01/05 23 59 |                     |           |              |            |       |
| O Scheduled   | ECP13        | Notification of managers' transactions pursu                                                                                                    | ant to Article 19 of Regul | ECP_TEST    | Testovací osoba pro oblast emitenti cenných papírů | 1     | 2024/01/07   | 2024/01/07 23:59 |                     |           |              |            |       |
| O Scheduled   | ECP13        | Notification of managers' transactions pursu                                                                                                    | ant to Article 19 of Regul | ECP_TEST    | Testovací osoba pro oblast emitenti cenných papírů | 1     | 2024/01/10   | 2024/01/10 23:59 |                     |           | 0            |            |       |
| S Fulfilled   | ECP13        | Notification of managers' transactions pursu                                                                                                    | ant to Article 19 of Regul | ECP_TEST    | Testovaci osoba pro oblast emitenti cenných papirů | 1     | 2024/01/15   | 2024/01/15 23:59 |                     |           | 0            | ×          |       |
| 0 Scheduled   | ECP1*        | 11 mm m m m m                                                                                                    | to Article 19 of Regul     | ECP_TEST    | Testovací osoba pro oblast emitenti cenných papírů | 1     | 2024/01/19   | 2024/01/19 23:59 |                     |           | 0            |            | Ŧ     |
| Fulfilled     | ECP1 + Cre   | ate                                                                                                    | to Article 19 of Regul     | ECP_TEST    | Testovací osoba pro oblast emitenti cenných papírů | 1     | 2024/01/20   | 2024/01/20 23:59 |                     |           | 0            | ×          |       |
| Unfinished    | ECP1 Inv     | alidate                                                                                                    | to Article 19 of Regul     | ECP_TEST    | Testovaci osoba pro oblast emitenti cenných papirů | 1     | 2024/01/22   | 2024/01/22 23 59 | Correct             |           | 0            | ×          |       |
|               |              | idate<br>ut message - data<br>ut message - cancellation<br>ut message - confirmation<br>ut message - data import XML SDAT<br>ut message - data import XML (20)<br>ut message - data proor ISS 2022 |                            |             |                                                    |       |              |                  |                     |           |              |            |       |

- 2) The report has been completed and saved, but the input message has not been sent yet (the decision to cancel is made after point 6, but before point 7 of chapter 2; the status of the report is still "Scheduled").
  - a) To delete the saved data only, go to "**Reporting**", choose "**Reporting state overview**", specify the time range, double click on the report whose data you want to delete and click on "**Delete**".

| ČNB SDAT Rep                  | orting 🗸 Methodological          | information 👻 Legal entit | y 🕶  | Documentation  | Contac     | t         |          |                     |     |               |           |             |              |             | ×        | <b>e</b>   | 4+    |
|-------------------------------|----------------------------------|---------------------------|------|----------------|------------|-----------|----------|---------------------|-----|---------------|-----------|-------------|--------------|-------------|----------|------------|-------|
|                               | ate - overview > Report occu     | rrence                    |      |                |            |           |          |                     |     |               |           |             |              |             |          |            | -     |
| Module: ECP13                 | Entity: ECP_TEST                 | Range: 1   State          | to d | day: 19.01.2   | 024        |           |          |                     |     |               |           |             |              |             |          | : •        | васк  |
| Basic information             |                                  |                           | «    | Report release | Protocols  | Reminders | Group CT | Runs of CMVR groups | s E | Exception     |           |             |              |             |          |            |       |
| Report identification         |                                  |                           | •    |                |            |           |          |                     |     |               |           |             |              |             | reco     | ds: [0]    | ≛ ≎   |
| Entity                        |                                  | Range                     |      |                |            | -         |          |                     | •   |               |           | •           |              | -           |          | -          |       |
| ECP_TEST - Testovací osoba    | pro oblast emitenti cenných pi   | 1 - 1.                    |      | Order Release  | numbe Type |           |          | itate               | 1   | State changed | Timestamp | MVR quality | CMVR quality | Data format | Protocol | Attachment | Tasks |
| Module                        |                                  | State to day              |      |                |            |           |          |                     |     | No dati       | a found   |             |              |             |          |            |       |
| ECP13 - Notification of manag | pers' transactions pursuant to a | 2024/01/19                |      |                |            |           |          |                     |     |               |           |             |              |             |          |            |       |
| Reporting information         |                                  |                           | •    |                |            |           |          |                     |     |               |           |             |              |             |          |            |       |
| Scheduled submission time     |                                  | Editable release          |      |                |            |           |          |                     |     |               |           |             |              |             |          |            |       |
| Jan 19, 2024 11:59:59 PM      |                                  | C Open × Delate           |      |                |            |           |          |                     |     |               |           |             |              |             |          |            |       |
| State                         |                                  |                           | . 1  |                |            |           |          |                     |     |               |           |             |              |             |          |            |       |
|                               | State changed                    | Expected action           |      |                |            |           |          |                     |     |               |           |             |              |             |          |            |       |
| U Scheduled                   | Jan 19, 2024 11:13:40 AM         |                           |      |                |            |           |          |                     |     |               |           |             |              |             |          |            |       |
| Reminders                     |                                  |                           |      |                |            |           |          |                     |     |               |           |             |              |             |          |            |       |
|                               | Sending time                     | Level Order               | 4    |                |            |           |          |                     |     |               |           |             |              |             |          |            |       |
| Last valid reminder           |                                  | 0 0                       |      |                |            |           |          |                     |     |               |           |             |              |             |          |            |       |

- b) To cancel the report itself, repeat point 1 of this chapter.
- 3) The report has been completed and saved and the input message sent (the decision to cancel is made after point 7 of chapter 2; the status of the report is "Fulfilled" or "Unfinished"). Send an e-mail with a cancellation request to <a href="mailto:sdat.registration.disclosures@cnb.cz">sdat.registration.disclosures@cnb.cz</a>.
- 5 Account administration
- 5.1 Entity details
- 1) Go to "Legal entity" and choose "Entity information".

| 3 SDAT Reporting - Methodological information -                                                                                                    | Legal entity Documentation Contact                                                                                                    |                                  | 米 | ? | - |
|----------------------------------------------------------------------------------------------------|----------------------------------------------------------------------------------------------------|----------------------------------|---|---|---|
| SDAT - produkční prostředí<br>Nacházlte se na produkčním prostředí externího portálu SDA<br>• Webové rozhraní veřejně poskytuje metodické informa<br>• pro uživatele osob evidovaných v SDAT je po přihlášení<br>• automatizovaný reporting poskytuje rozhraní webovýcí<br>Produkční prostředí slouží pro vykazování ostrých dat. Pro úče<br>Aktuality publikované na této stránce je možné odebírat forma<br>Prohlášení o přístupnosti | Entity information<br>Managed entities<br>Users<br>Certificates<br>- informačniho systému pro přijem a zpracování dat statistického a dohledového výkaznictví České nás<br>e o sbíraných výkazech a informace o systému;<br>nožné sledovat plnění vykazovací povinnosti nebo přimo pořizovat a odesilat data jednotlivých výkazů;<br>služeb.<br>y testování můžete využit testovací prostředí.<br>u RSS (zde návod). | irodní banky.                    |   |   |   |
| News                                                                                                    |                                                                                                    | Quick links                      |   |   |   |
| Nový certifikát serverů SDAT<br>2023/10/24                                                                                                    |                                                                                                    | Frequently Asked Questions (FAQ) |   |   |   |

2) Review/change the details and save any changes by clicking on "Save".

|                                                                                                    | B SDAT Reporting → Methodological information → Legal entity → D | cumentation Contact                 |                            |                               |                         | × 9                   |
|----------------------------------------------------------------------------------------------------|------------------------------------------------------------------|-------------------------------------|----------------------------|-------------------------------|-------------------------|-----------------------|
| CP_TEST - Testovací osoba pro oblast emitenti cenných papírů                                                                                                    | > Legal entity > Entity information                              |                                     |                            |                               |                         |                       |
| • Back information         Name           Code         Name           Exp. 1557         Tetronor i code pro oblast emitenti compicip papiti           Explored         Name           Explored         Name           Lega Exity         2020801           0         0           0         0           0         0             0         0             0         0             0         0             0         0             0         0             0         0             0         0             0         0             0         0             0         0             0         0             0         0             0         0             0         0             0         0             0         0             0         0             0         0             0         0             0         0             0         0                                                                                                      | CP_TEST - Testovací osoba pro oblast emitenti cenných p          | pírů                                |                            |                               |                         | 🖺 Save 🔶 🗧            |
| Code       Naice 4         Code       Naice 4         Explosition on oblast emitericity paper/       Testoval casob pro oblast emitericity paper/       Reporting ethn       Reporting ethn       Reporting frame       Reporting frame       Reporting                                                                                                    | Constant of Commentations                                        |                                     |                            |                               |                         |                       |
| Contact   Fee Total Contact (ander a planeer data entered concip) paging   Exply category   Sadd ton Vaid to Reporting entered concip) paging   Legal Entering   2020801   2020801   Sadd ton Sate of the Main Sate Concept of the Main Sate Concept of the Main Sate                                                                                                    | Basic Information                                                |                                     |                            |                               |                         |                       |
| Instruct database ministratives of addatase ministratives of addatase of addatase of addata                                          | Code                                                             | Název #                             |                            |                               |                         |                       |
| Extil     Valid form     Valid form     Valid form     Reporting entry     Reporting form     Reporting form     Repor                                                                                                    | ECP_TEST                                                         | Testovaci osoba pro oblast emitenti | cenných papírů             |                               |                         |                       |
| Legi Entity     20220801     40009101     E     20220801     40009101       IČO     IČO     BIC     BIKO     BIKO     BIKO     BIKO     Sektor dativá schránky     Začálak fundichlo relu     Kone: financhlo relu                                                                                                    | Entity category                                                  | Valid from                          | Valid to                   | Reporting entity              | Reporting from          | Reporting to          |
| LB     BC     Data da da da da da da da da da da da da da                                                                                                    | Legal Entity                                                     | 2022/08/01                          | 4000/01/01                 |                               | 2022/08/01              | 4000/01/01            |
| Contact      Contact                                    | IČO O LEI                                                        | BIC                                 | Sektor die klasifikace ESA | Identifikátor datové schránky | Začátek finančního roku | Konec finančniho roku |
| Contract         Contract         O         Telen         O         Telen         <                                                                                                    |                                                                  | hose company                        |                            |                               |                         |                       |
| Address     End     Feld       Address     Adress-pioneno Gias interfacione       Massion     Adress-pioneno Gias interfacione       Massion     Massion       Massion     Massion                                                                                                    | Contact                                                          |                                     |                            |                               |                         |                       |
| Address Ental O Texton<br>Texto Ental O Texton<br>Texto Ental O Texton<br>Texto Ental O Texton<br>Texto Ental O Texton<br>Texto Ental O Texton<br>Texto Ental O Texton<br>Texto Ental O Texton<br>Texto Ental O Texton<br>Texto Ental O Texton<br>Texto Ental O Texton<br>Texto Ental O Texton<br>Texto Ental O Texto Ental O Te |                                                                  |                                     |                            |                               |                         |                       |
| Image: Constraint of the second second se                                          | Address                                                          | E-mail                              |                            | O Telefon                     |                         |                       |
| Image: Second Second                                          | Top Taxan                                                        |                                     |                            | +                             |                         | +                     |
| Plant Plant Plant Intervente                                                                                                    | Adresa - pismeno čísta orienta                                   | nit                                 |                            | ×                             |                         | 20                    |
| Piters I<br>2019: Desiringuita                                                                                                    | Press.                                                           |                                     |                            |                               |                         |                       |
| 2000 Debitrouits                                                                                                    | Plane I                                                          |                                     |                            |                               |                         |                       |
|                                                                                                    | 249 Indirection                                                  |                                     |                            |                               |                         |                       |
|                                                                                                    |                                                                  |                                     |                            |                               |                         |                       |

#### 5.2 Users

Users are persons (typically employees) with their own user accounts that can log into SDAT and submit reports on behalf of an entity (reporting entity, if different from obliged person).

#### 5.2.1 Creating a user account

1) Go to "Legal entity" and choose "Users".

| B SDAT Reporting - Methodological information - Legal entity Documentation Contact                                                                                                    |                                  | 米 | 8 | 4 |
|----------------------------------------------------------------------------------------------------|----------------------------------|---|---|---|
| Entity information Managed entities Users Certificates  Nacházite se na produkčním prostředí externího portálu SDAT - informačního systému pro příjem a zpracování dat statistického a dohledového výkaznictví České národní bar Webové rozhraní vvějně poskytuje metodické informace o sbíraných výkazech a informace o systému; pro tuživatele osob evidovaných VSDAT Je po příhlášem findráné sledovat plnění vykazovací povinnosti nebo přímo pořizovat a odesílat data jednotlivých výkazů; automatizovaný reporting poskytuje rozhraní webových služeb.  Produkční prostředí slouží pro vykazování ostrých dat. Pro účely testování můžete využit testovací prostředí. | ilçı.                            |   |   |   |
| Aktuality publikované na této stránce je možné odebírat formou RSS (zde návod).                                                                                                    |                                  |   |   |   |
| Prohlášení o přístupnosti<br>News                                                                                                    | Ouick links                      |   |   |   |
| 10115                                                                                                    | Quick mino                       |   |   |   |
| Nový certifikát serverů SDAT<br>2023/10/24                                                                                                    | Frequently Asked Questions (FAQ) |   |   |   |
| V pondělí 6. 11. 2023 ve 12:00 bude vyměněn SSL certifikát SDAT na prostředí PROD - aplikace I webové služby mohou být v čase výměny několik vteřin nedostupné.<br>Pro nový certifikát (certificate, sdat.cnb. za,pem) dochází ke změně kořenového (DiglCertGlobalRootG2.pem) i meziehlého<br>(DiglCertGlobalG2TLSRSASHA2562020CA1.pem) certifikátu - může být nutné aktualizovat truststores na straně klientů - veřejné klíče příslušných certifikátů naleznete<br>v příloze, Pozn.: na testovacím prostředí proběhne analogická výměna s předstihem pro otestování komunikace dne 30.10. 2023 ve 12:00 - viz aktualita na SDAT<br>TEST.                                   |                                  |   |   |   |

### 2) Click on "+".

| ă <b>n</b> b sdat  | Reporting <del>-</del> | Methodological information 🗸 | Legal entity 🗸 | Documentation | n Conta  |                   |             |           | *           | 0   | 4     |    |
|--------------------|------------------------|------------------------------|----------------|---------------|----------|-------------------|-------------|-----------|-------------|-----|-------|----|
| 🗰 > Legal entity > | Users                  |                              |                |               |          |                   |             |           |             | _   |       |    |
| Users              |                        |                              |                |               |          |                   |             |           |             |     | Back  | L, |
|                    |                        |                              |                |               |          |                   |             |           |             |     |       |    |
|                    |                        |                              |                |               |          |                   |             |           | records: [  | 34] | 2 3   |    |
|                    |                        |                              |                |               |          | -                 |             |           |             | -   |       |    |
| Last name          | Nam                    | e                            | Function       | Valid from    | Valid to | Protocols sending | Advices sen | dir Login | Access meth | od  | Tasks |    |

3) Click on "User account" and fill in the details of the user (mandatory fields are marked with \*). To create more user accounts, click on "Create next" before clicking on "Save". The user(s) will receive an e-mail with the account activation instructions.

| User creation                 |                                     | <b>? X</b>  |
|-------------------------------|-------------------------------------|-------------|
| Title before Surname <b>*</b> | Name 🕸                              | Title after |
|                               |                                     |             |
| Function                      |                                     |             |
| Email <b>*</b>                | Phone                               |             |
|                               |                                     |             |
| User account                  | Login 🕈                             |             |
|                               | Create next <b>Redirect to deta</b> | ail 🖺 Save  |

#### 5.2.2 Assigning roles to a user

1) View the list of users (see point 1 of chapter 5.2.1), double click on the user to whom you want to assign roles and click on "+".

| <b>ČNB SDAT</b>     | 1        | Reporting 🕶 | Methodol        | logical information | in 👻 Legal ent     | ity <del>v</del> Do | cumenta | tion ( | Contact |             |                |                              |                          |             | ж           | 0   | <b>4</b> - |
|---------------------|----------|-------------|-----------------|---------------------|--------------------|---------------------|---------|--------|---------|-------------|----------------|------------------------------|--------------------------|-------------|-------------|-----|------------|
| ♣ → Legal entity    | > Users  | > User      |                 |                     |                    |                     |         |        |         |             |                |                              |                          |             |             |     |            |
| Test Testo          | vací     |             |                 |                     |                    |                     |         |        |         |             |                |                              |                          |             | 🖹 Save      | *   | Back       |
| Basic Informati     | on       |             |                 |                     |                    |                     | «       | Roles  | User    | permissions | Certificates H | listory                      |                          |             |             |     |            |
| Basic information   |          |             |                 |                     |                    |                     |         |        | AI      |             |                |                              |                          |             | records     | [0] | <b>▲</b> 0 |
| Title before        | Last nan | ne 🕷        |                 | Name •              |                    | Title after         |         |        |         |             |                |                              |                          |             |             |     |            |
|                     | Testova  | ci          |                 | Test                |                    |                     |         | Bala   |         | Valid from  | Mallel da      | Departing Franciscus da anda | Depending Frameworks and |             | Madula anna |     | Tesha      |
| Valid from          |          | Valid to    |                 |                     |                    |                     |         | ROIE   |         | valid from  | valid to       | Reporting Frameworks code    | Reporting Frameworks nam | Module code | Module name |     | lasks      |
| 2023/12/15          | 00       | 4000/01/01  | <u></u>         |                     |                    |                     |         |        |         |             |                | 100                          |                          |             |             |     |            |
| Function            |          | Advices si  | ending          | Protoco             | is sending         |                     |         |        |         |             |                |                              |                          |             |             |     |            |
|                     |          |             |                 |                     |                    |                     |         |        |         |             |                |                              |                          |             |             |     |            |
| Email               |          |             | 0               | Telefon             |                    |                     |         |        |         |             |                |                              |                          |             |             |     |            |
|                     |          |             |                 |                     |                    |                     |         |        |         |             |                |                              |                          |             |             |     |            |
|                     |          |             |                 |                     |                    |                     |         |        |         |             |                |                              |                          |             |             |     |            |
| Supervisor last nan | ne       |             |                 | Supervisor name     |                    |                     |         | 4      |         |             |                |                              |                          |             |             |     |            |
|                     |          |             |                 |                     |                    |                     | Q       | 1      |         |             |                |                              |                          |             |             |     |            |
| Adresa              |          |             |                 |                     |                    |                     |         |        |         |             |                |                              |                          |             |             |     |            |
|                     |          |             |                 |                     |                    |                     |         |        |         |             |                |                              |                          |             |             |     |            |
| Fax                 |          |             |                 |                     |                    |                     |         |        |         |             |                |                              |                          |             |             |     |            |
|                     |          |             |                 |                     |                    |                     |         |        |         |             |                |                              |                          |             |             |     |            |
| E Liner account     |          |             |                 |                     |                    |                     | and a   |        |         |             |                |                              |                          |             |             |     |            |
| Login               |          | Acco        | unt validity fr | m                   | Account validity t | 0                   |         |        |         |             |                |                              |                          |             |             |     |            |
| testovaci@cnb.cz    |          | 202         | 3/12/15 13:34   | .57 📖               | 4000/01/01 00:0    | 0:00                | 0       |        |         |             |                |                              |                          |             |             |     |            |
| Active              | Bio      | ck Lock     | ed till         |                     |                    |                     |         |        |         |             |                |                              |                          |             |             |     |            |
|                     |          |             |                 | <b>1</b>            |                    |                     | - 1     |        |         |             |                |                              |                          |             |             |     |            |
| Access method       |          |             |                 |                     |                    |                     |         |        |         |             |                |                              |                          |             |             |     |            |

2) Choose "Business Administrator" (default setting) and then click on "Create".

| User role                               |           |                     |         |                    | <b>? X</b> |
|-----------------------------------------|-----------|---------------------|---------|--------------------|------------|
| User role 🛊                             |           | Valid from <b>*</b> |         | Valid to 🛊         |            |
| Business Administrator                  | -         | 2023/12/15          |         | 4000/01/01         | <b>#</b>   |
|                                         | Module o  | ode                 | Module  | name               |            |
| Module                                  |           |                     |         |                    | Q          |
|                                         | Reporting | Frameworks code     | Reporti | ng Frameworks name |            |
| <ul> <li>Reporting Framework</li> </ul> |           |                     |         |                    | Q          |
|                                         |           |                     |         |                    | Create     |

3) Right click on the Basic information and then to choose "Allow the sending of protocols"

| <b>ČNB SDAT</b>                     | Reporting    | <ul> <li>Methodological i</li> </ul> | nformation <del>-</del> | Legal entity <del>v</del> | Documentation C | Conta                 | ct               |         |            |              |                           |                           |             |             | ж      | 0   | <b>å</b> • |
|-------------------------------------|--------------|--------------------------------------|-------------------------|---------------------------|-----------------|-----------------------|------------------|---------|------------|--------------|---------------------------|---------------------------|-------------|-------------|--------|-----|------------|
| n → Legal entity →                  | Users > User |                                      |                         |                           |                 |                       |                  |         |            |              |                           |                           |             |             |        |     |            |
| Test Testov                         | ací          |                                      |                         |                           |                 |                       |                  |         |            |              |                           |                           |             |             | 🖺 Save | €8  | lack       |
| Basic information                   | 1            |                                      |                         |                           |                 | <b>«</b>              | Roles User       |         | s Certific | ates History |                           |                           |             |             |        |     |            |
| Basic information                   |              |                                      |                         |                           |                 | : 🚼 🖬 🗛               |                  |         |            |              |                           |                           |             |             |        | [1] | <b>≜</b> 0 |
| Title before                        | Last name 🕸  |                                      | Name 🕸                  |                           | Title after     |                       |                  | •       |            |              |                           |                           |             |             |        |     |            |
|                                     | Testovací    |                                      | Test                    |                           |                 |                       | Role             | Valid   | d from     | Valid to     | Reporting Frameworks code | Reporting Frameworks name | Module code | Module name |        |     | Tasks      |
| Valid from Valid to                 |              |                                      |                         |                           |                 |                       | Business Adminis | tra 202 | 4/01/24    | 4000/01/01   |                           |                           |             |             |        |     |            |
| 2023/12/15                          | 4000         | 01/01                                |                         |                           |                 |                       |                  |         |            |              |                           |                           |             |             |        |     |            |
| Function                            |              | Advices sending                      | P                       | rotocols sending          |                 |                       |                  |         |            |              |                           |                           |             |             |        |     |            |
|                                     |              | 2                                    |                         |                           | 🗴 Delete        |                       |                  |         |            |              |                           |                           |             |             |        |     |            |
| Email                               |              | 0                                    | Telefon                 |                           | Terminate va    | lidity                |                  |         |            |              |                           |                           |             |             |        |     |            |
| entrationsport-o                    |              |                                      |                         |                           | + Create user a | + Create user account |                  |         |            |              |                           |                           |             |             |        |     |            |
|                                     |              |                                      |                         |                           | Allow the sen   | ding o                | f protocols      | >       |            |              |                           |                           |             |             |        |     |            |
| Supervisor last name Supervisor nam |              |                                      | ime                     | 🗙 Forbid the ser          | nding           | of protocols          |                  |         |            |              |                           |                           |             |             |        |     |            |
|                                     |              |                                      | Enable advice           | A Enable advices sending  |                 |                       |                  |         |            |              |                           |                           |             |             |        |     |            |
| Adresa                              |              |                                      |                         | X Disable advice          | es sen          | ding                  |                  |         |            |              |                           |                           |             |             |        |     |            |
|                                     |              |                                      |                         |                           |                 |                       |                  |         |            |              |                           |                           |             |             |        |     |            |

#### 4) Click on "Save".

| ănb sdat                          | Repo        | rting 🗸 Methodological | information <del>~</del> | Legal entity <del>v</del> | Documentation | Conta | Contact          |            |                          |                     |                           |                           |             |             |             |       |
|-----------------------------------|-------------|------------------------|--------------------------|---------------------------|---------------|-------|------------------|------------|--------------------------|---------------------|---------------------------|---------------------------|-------------|-------------|-------------|-------|
| Lagrendy - User Test Testovací    |             |                        |                          |                           |               |       |                  |            |                          |                     |                           | A Save                    | 🗲 Back      |             |             |       |
| Basic informatio                  | n           |                        |                          |                           |               | *     | Roles            | User perm  | issions Certific         | ates History        |                           |                           |             |             | meander [1] | 1 4 0 |
| Basic information<br>Title before | Last name I | •                      | Name #                   |                           | Title after   |       |                  |            |                          |                     |                           |                           |             |             | records: [1 |       |
| Valid from 2023/12/15             | Testovaci   | Valid to 4000/01/01    | Test                     |                           |               |       | Role<br>Business | Administra | Valid from<br>2024/01/24 | Valid to 4000/01/01 | Reporting Frameworks code | Reporting Frameworks name | Module code | Module name |             | Tasks |
| Function                          |             | Advices sending        | Pr                       | otocols sending           |               |       |                  |            |                          |                     |                           |                           |             |             |             |       |
| Email<br>Email Decembration       |             | 0                      | Telefon                  |                           |               |       |                  |            |                          |                     |                           |                           |             |             |             |       |

- 5) Go to "**User permissions**" where you can select roles for the user (unfortunately, their names have not yet been translated into English). The following roles are available:
  - "Správa uživatelů webové aplikace SDAT" = "User management in the SDAT web application"
  - "Prohlížení vykázaných dat a stavu vykazování ve webové aplikaci SDAT" = "Viewing reported data and reporting status in the SDAT web application" (necessary for users in charge of submitting reports)
  - "Vykazování ve webové aplikaci SDAT" = "Reporting in the SDAT web application" (necessary for users in charge of submitting reports)

You can also restrict the user's roles to one or more managed entities only (see column "**Detailed** definition – legal entities"). For definition of managed entities, see chapter 5.3 below.

| ČNB SDAT Reporting - Methodological information - Legal entity - Docum | mentation | G                                                                                 | ontact                                           |      |            |                                | *                          | 0 💄 -  |  |  |  |  |  |
|------------------------------------------------------------------------|-----------|-----------------------------------------------------------------------------------|--------------------------------------------------|------|------------|--------------------------------|----------------------------|--------|--|--|--|--|--|
| Legal entity > User     Test Testovací                                 |           |                                                                                   |                                                  |      |            |                                | Save                       | 🗲 Back |  |  |  |  |  |
| Basic information                                                      | K P       | toles                                                                             | User permissions Certificates History            |      |            |                                |                            |        |  |  |  |  |  |
| Basic information                                                      |           | lasic d                                                                           | lefinition                                       |      |            |                                |                            |        |  |  |  |  |  |
| Testovaci Test                                                         | - 12      | $\sim$                                                                            | Name                                             |      |            |                                |                            |        |  |  |  |  |  |
| Valid from Valid to                                                    | _ (       |                                                                                   | Správa uživatelů webové aplikace SDAT (ECP_TEST) |      |            |                                |                            |        |  |  |  |  |  |
| 2023/12/15 11 4000/01/01                                               |           | Prohlížení vyklazaných dat a stavu vyklazování ve webové aplikaci SDAT (ECP_TEST) |                                                  |      |            |                                |                            |        |  |  |  |  |  |
| Function Advices sending Protocols sending                             |           | <b>.</b>                                                                          | Vykazování ve webové aplikaci SDAT (ECP_TEST)    |      |            |                                |                            |        |  |  |  |  |  |
| Email O Telefon                                                        |           | betaile                                                                           | s definition - modules                           | V AL | Detaile    | ed definition - legal entities |                            | V Al   |  |  |  |  |  |
| tuti nongra c                                                          | - 15      |                                                                                   | Code Name                                        |      | ~          | Code                           | Name                       |        |  |  |  |  |  |
| Supervisor last name Supervisor name                                   |           |                                                                                   | ECP13 Notification of net short positions        | ^    | $\cap$     | DOHECO# 1                      | CADIE Travel. (pet locit). |        |  |  |  |  |  |
| c                                                                      | Q         |                                                                                   |                                                  |      |            | 0400                           | Pursebiribelles in t       | - 1    |  |  |  |  |  |
| Adresa                                                                 |           |                                                                                   |                                                  |      | $\bigcirc$ | ATTEND INC.                    | Tanta papenetica a         |        |  |  |  |  |  |
|                                                                        | - 11      |                                                                                   |                                                  | - 1  |            |                                |                            |        |  |  |  |  |  |
| Fax                                                                    | - 11      |                                                                                   |                                                  |      |            |                                |                            |        |  |  |  |  |  |
|                                                                        | _         |                                                                                   |                                                  |      |            |                                |                            |        |  |  |  |  |  |
| User account                                                           | 1         |                                                                                   |                                                  |      |            |                                |                            |        |  |  |  |  |  |

#### 6) Click on "Save".

#### 5.2.3 Cancelling a user account

1) View the list of users (see point 1 of chapter 5.2.1), right click on the one you wish to cancel and choose "Delete user account".

| <b>ČNB SDAT</b>       | Reporting <del>-</del> | Methodological information -                                                                                                    | Legal entity <del>-</del>      | Documentation | Contact |          |            |            |                   |               |                  | ж          | 0          | ۵.    |
|-----------------------|------------------------|----------------------------------------------------------------------------------------------------|--------------------------------|---------------|---------|----------|------------|------------|-------------------|---------------|------------------|------------|------------|-------|
| 🗰 > Legal entity > Us | ers                    |                                                                                                    |                                |               |         |          |            |            |                   |               |                  |            |            |       |
| Users                 |                        |                                                                                                    |                                |               |         |          |            |            |                   |               |                  |            | <b>*</b> E | Back  |
|                       |                        |                                                                                                    |                                |               |         |          |            |            |                   |               | Reset filter     | records: [ | 1/791      | ± 0   |
|                       |                        |                                                                                                    |                                |               |         |          |            |            | -                 | -             |                  |            | -          |       |
| Last name             | Name                   |                                                                                                    | *                              |               |         | Function | Valid from | Valid to   | Protocols sending | Advices sendi | r Login          | Access m   | ethod      | Tasks |
| Testovaci             | Test                   |                                                                                                    |                                |               |         |          | 2023/12/15 | 4000/01/01 |                   | Ø             | testovaci@cnb.cz | Authorizat | ion        | 1     |
|                       |                        | Terminate validity     Create user account     Allow the sending of p     Enable advices sending     Disable advices sending     Disable advices sending     Disable advices reaccount     Terminate user account     O Block     Unblock     Unblock     Send activation e-mail | otocols<br>protocols<br>s<br>t |               |         |          |            |            |                   |               |                  |            |            |       |

#### 5.3 Managed entities

Managed entities are entities (obliged subjects) on whose behalf the logged in entity (reporting entity) can submit reports. To view the list of managed entities, go to "Legal entity" and choose "Managed entities".

| ČΝ | B SDAT Reporting - Methodological information -                                                                                                    | Legal entity Documentation Contact | ж | 0 | <b>å</b> • |  |  |  |  |
|----|----------------------------------------------------------------------------------------------------|------------------------------------|---|---|------------|--|--|--|--|
|    |                                                                                                    | Entity information                 |   |   | ^          |  |  |  |  |
|    |                                                                                                    | Managed entities                   |   |   |            |  |  |  |  |
|    |                                                                                                    | Users                              |   |   |            |  |  |  |  |
|    | SDAT - produkční prostředí                                                                                                    | Certificates                       |   |   |            |  |  |  |  |
|    | Nacházite se na produkčním prostředí externího portálu SDAT - informačního systému pro příjem a zpracování dat statistického a dohledového výkaznictví České národní banky.                                                                                                    |                                    |   |   |            |  |  |  |  |
|    | <ul> <li>Webové rozhraní veřejně poskytuje metodické informace o sbiraných výkazech a informace o systému;</li> <li>pro uživatele osob evidovaných v SDAT je po přihládení možné sledovat plnění výkazovací povinnosti nebo přímo pořizovat a odesilat data jednotlivých výkazů;</li> <li>automatizovaný reporting poskytuje rozhraní vebových služeb.</li> </ul> |                                    |   |   |            |  |  |  |  |
|    | Produkční prostředí slouží pro vykazování ostrých dat. Pro účely testování můžete využit testovací prostředí.                                                                                                    |                                    |   |   |            |  |  |  |  |
|    | Aktuality publikované na této stránce je možné odebírat formou RSS (zde návod).                                                                                                    |                                    |   |   |            |  |  |  |  |
|    | Prohlášení o přístupnosti                                                                                                    |                                    |   |   |            |  |  |  |  |

Please note that:

- The reporting entity must be authorized by the managed entity (i.e. identified as the reporting entity in the managed entity's registration form).
- The reporting entity can submit reports on its own behalf too provided that it is registered not only as a reporting entity but also as a obliged subject (however, it will not appear on its own list of managed entities).